昆明医科大学 2024 年面向港澳台地区招收硕士研究生

## 复试费网上缴费步骤

## 一、关注微信公众号

昆明医科大学财务处

- 二、操作流程
- 1. "业务办理" "网上缴费"

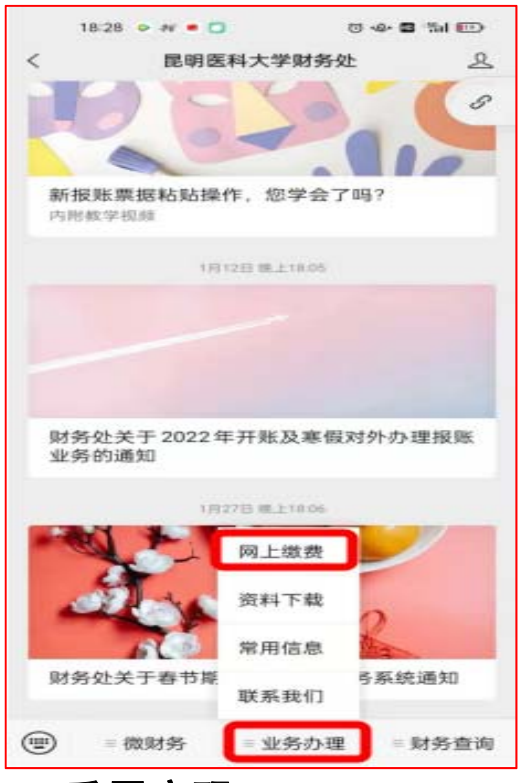

2. 重置密码

| 昆明医科大学邀费平台 |                   |
|------------|-------------------|
| 同户名        |                   |
| 密码 ■绑定微信号  | - 取消"绑定微信号"。      |
| 登录         |                   |
| 重置密码       | ▶ 点击"重置密码"后再登录缴费。 |

## 2.1 重置密码方法

| 学工号·  |      |                                         |
|-------|------|-----------------------------------------|
| 学工号   |      | ➡> 输入"本人8位数证件号码"                        |
| 身份证号: |      |                                         |
| 身份证号  |      | ┿> 输入"本人8位数证件号码"                        |
| 密码    |      |                                         |
| 密码    |      | → 设置"登录密码"                              |
| 确认密码  |      |                                         |
| 确认密码  |      | ━> 确认密码                                 |
| 图片验证码 | (    |                                         |
| 图片验证码 | 6746 | ₩ 1 1 1 1 1 1 1 1 1 1 1 1 1 1 1 1 1 1 1 |
|       |      |                                         |
| 提え    | ٤    |                                         |
| 返回    |      |                                         |

## 3. 缴费

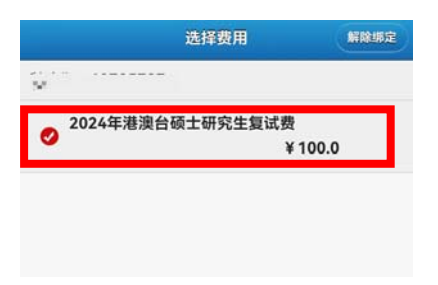

| <b>曹</b> 遂协擢抬斗·         |    |
|-------------------------|----|
| <b>票或收</b> 据抬头:         |    |
| 原或收服抬头:                 |    |
| 漂或吹服拍头:<br>● ◆ホ 会社・¥100 | 支付 |

联系方式: 0871-65933616